# **ORDERING TESTS PER SRS UC STANDARDIZED PROCEDURES**

- Only competency validated RNs may order tests per the UC standardized procedures (SP). If a test is not included in the UC SP, the nurse needs an order from the provider.
- It is not within an LVN or MA's scope of practice to follow standardized procedures.
- If a provider is not available, the LVN or MA needs to ask the RN to assess the patient and order a SP test in TW if needed. RNs may enter POC and ECG orders ONLY based on an LVNs assessment. RNs may not delegate medication orders to an LVN or any order for a MA.
- Document in nurse's note that order was placed and carried out according to the SRS UC SP and how the patient met criteria to enact the SP.

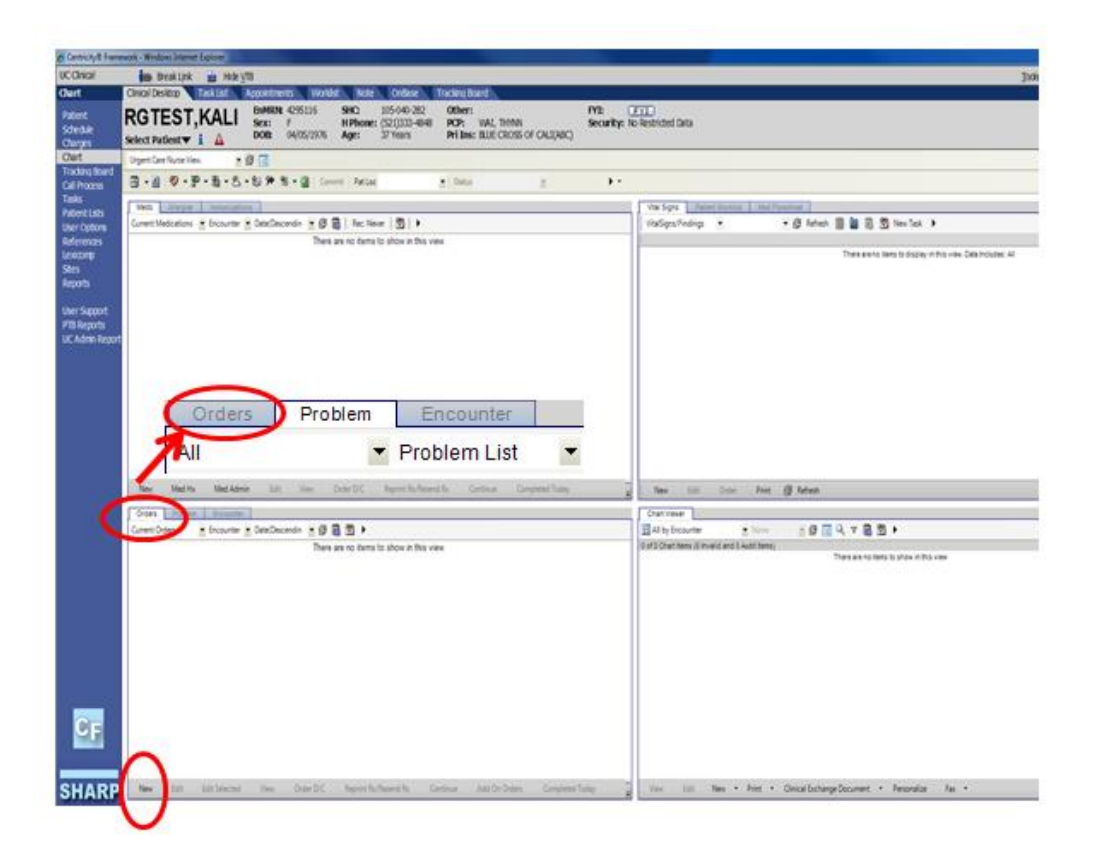

For all orders, select the "Orders" tab in the left lower window and click on the "New" button.

## **ORDERING POC TESTS**

Select the "Procs" tab and search for POC

#### Select your order by clicking in the check box:

| Н    | istory Builder                         |    | Orders    | •     |          |                              |                                                  |          |             |          | ۲Ż       |
|------|----------------------------------------|----|-----------|-------|----------|------------------------------|--------------------------------------------------|----------|-------------|----------|----------|
| Prob | lem - based 🛛 R                        | x  | Med Admin | Immur | n Lab    | Rad                          | Procs                                            | Findings | FU/Ref      | Instruct | Supplies |
| To E | Be Done:                               |    |           |       | <b>⊡</b> |                              |                                                  |          |             |          | Priority |
| Ente | ring For:                              |    |           |       | - 44     | Superv                       | ised By:                                         |          |             |          | -        |
|      |                                        | _  |           |       |          |                              |                                                  |          |             |          |          |
|      |                                        | A  | My Favo   | rites |          | - @                          | Off                                              | 🗏 📃 R    | ecord w/o ( | Ordering |          |
|      | DCHG - Verbal                          | M  | My Favo   | rites |          | • @                          | Off                                              | ■        | ecord w/o ( | Drdering |          |
|      | DCHG - Verbal<br>ECG                   | 8  | My Favo   | rites |          | NUR - W                      | Off I<br>/rist Cock-u<br>/rist Splint            | P R      | ecord w/o ( | Drdering | *        |
|      | DCHG - Verbal<br>ECG<br>NUR - Ace Wrap | 80 | My Favo   | rites |          | VUR - W<br>NUR - W<br>POC FS | Off I<br>/rist Cock-u<br>/rist Splint<br>Glucose | P R      | ecord w/o ( | Drdering | *        |

Select the Problem (i.e. fever, flu-like illness, etc) and include the name of the provider and then click "save" and "commit"

| B POC           | Rapid Influenza                                           |                                |
|-----------------|-----------------------------------------------------------|--------------------------------|
| For:            | [0]                                                       |                                |
| Status:         | Active                                                    |                                |
| To Be Done:     | 01Jul2014                                                 | <b>•</b>                       |
| Order Results   | Goals                                                     | Record w/o Ordering            |
| Details Questic | ons Add'I Details Charging Encounters History Annotations |                                |
| Details         |                                                           |                                |
| Perform :       | In Office                                                 | v.                             |
|                 | Perform Order   Routine                                   | <ul> <li>Print Copy</li> </ul> |
| Ordered By:     |                                                           |                                |
| Supervised By:  | - 🔛 Authorization:                                        | Not Required                   |
| Managed By:     | · 🔛                                                       |                                |
| CC Results      |                                                           |                                |

|                                                                   | Cancel<br>Cancel Entry  |
|-------------------------------------------------------------------|-------------------------|
| How to insert the results for the new order:                      | View                    |
|                                                                   | View in new window      |
| Right click on the order as shown below and choose "Enter Result" | Edit                    |
| regist click on the order as shown below and choose. Enter Result | Edit Selected           |
| rders Problem Encounter                                           | Enter Result            |
| rrent Orders 🔹 Encounter 🝷 Date(Descendin 💌 😥 🗟 🕎 🕨               | Send eReferral Response |
| 01Jul2014 - Chart Update                                          | Enter Goal              |
| POC Rapid Strep Status: Active Requested for: 01Jul2014           | Annotate                |
|                                                                   | View Annotations        |

This will take you to the "Results" tab

| B 📰 POO     | Rapid Strep        |  |
|-------------|--------------------|--|
| For:        | [1] Abdominal pain |  |
| Status:     | Active             |  |
| To Be Done: | 01Jul2014          |  |

- Complete the areas highlighted in yellow:
   a. Date / Time POC test collected

  - b. Result

| 🔜 Order Details                                                                                                    |                                                               |                       |      |   |                      |                         |           | _ & ×                  |
|----------------------------------------------------------------------------------------------------|---------------------------------------------------------------|-----------------------|------|---|----------------------|-------------------------|-----------|------------------------|
| RGTEST, LAMONT 37 YO M DOB: 11May1975                                                                                                    |                                                               |                       |      |   |                      |                         | с         | hart Update 12/14/2012 |
| Order Entry Results                                                                                                    |                                                               |                       |      |   |                      |                         | ſ         | Record w/o Ordering    |
| POC FS Glucose                                                                                                    |                                                               |                       |      |   |                      | Link to: [1] History of | fsmoking  | ¥                      |
| Status: Active - Status                                                                                                    | Active                                                        |                       |      |   |                      |                         |           |                        |
|                                                                                                    |                                                               |                       |      |   |                      |                         |           |                        |
| Resulted Methodots 044090 (Collected Ex<br>COR Results To) :<br>Ordered by re ( <u>south,Richato G</u> ) (P<br>Performing<br>Location ( <u>south,Richato G</u> ) ( <u>south)</u> ( <u>c</u> )<br>Comment<br>From<br>Performing<br>Location ( <u>south,Richato G</u> ) ( <u>south)</u> ( <u>c</u> ) | Rode To:<br>CVIDV, RICHAR<br>TOUTON, RICHAR<br>TOUTON, RICHAR | Verification Required |      |   |                      |                         |           |                        |
| * Result Annotations                                                                                                    |                                                               |                       |      |   |                      |                         |           |                        |
| Results Item(s)                                                                                                    |                                                               |                       |      |   |                      |                         |           |                        |
| Component                                                                                                    | Value                                                         |                       | <br> |   | Units                | Flag                    | Ref Range | Stage                  |
| POC FS Glucose                                                                                                    |                                                               |                       |      | ₫ | miligrams per deci 🔹 | •                       |           | Final •                |
|                                                                                                    |                                                               |                       |      |   |                      |                         |           |                        |

- 2) Click ok  $\rightarrow$  Commit
- 3) Flag all "abnormal" values

| Order Det               | ails                                       |              |                 |                      | _   0   ×        |
|-------------------------|--------------------------------------------|--------------|-----------------|----------------------|------------------|
| RGTEST, A               | llen 02-Jan-1975 (41y) F                   |              |                 |                      | CDA: 08-Jun-2016 |
|                         | OC Urine HCG Analyzer 🌘                    |              |                 |                      |                  |
| For:                    | [1] Health Maintenance                     |              |                 | 4                    |                  |
| Status:                 | Active Details                             |              |                 |                      |                  |
| To Be Dor               | 08Jun2016                                  |              |                 | m s                  |                  |
|                         |                                            |              |                 |                      |                  |
| Order R                 | esults Goals                               |              | T Recor         | d w/o Ordering       |                  |
| Results                 | Details                                    |              |                 |                      |                  |
| Resulted:               | 08Jun2018 11:28AM Collected Examined 08Jun | 2016 11:26AM | Now             | Verification Require | Attach Docs      |
| CC Resul                | 5]:                                        |              |                 |                      |                  |
| Ordered By:             |                                            | Rout         | te To:          | 9                    | 8                |
| Performing              | In Office Performed TEST, MrSHAR           | · Q Access   | ion #           |                      |                  |
| cocason.                |                                            |              | 121833          |                      | 1                |
| From                    |                                            |              |                 |                      |                  |
| Performing<br>Location: |                                            |              |                 |                      |                  |
| × Result A              | neofations                                 |              |                 | -                    | 1                |
| 2 Decuite               | Rem(s)                                     |              |                 | 1                    |                  |
| Component               | Value                                      | Units        | Flag            | Ref Range            | Stage            |
|                         | Pos 🛋                                      | ist In Use   | Abnormal        | Final                | •                |
| HCG                     | Goal: New                                  |              | K               |                      |                  |
|                         |                                            |              | Von H           |                      |                  |
|                         |                                            | 2            | Abs H           |                      |                  |
| _                       |                                            | Save         | Abs L<br>Better | 2ave and Close ACI   | Cancel           |
| Disea                   | se (0)   Dup Therapy (0)   Dose (0)        | C            | ritical         |                      |                  |
|                         |                                            |              | Mod S           |                      |                  |
|                         |                                            |              | V Internet      |                      |                  |

4) Following this workflow should auto charge  $\rightarrow$  always check the charge encounter to verify

# \*\* DO NOT "complete" POC tests!! \*\*

\*\* Only use approved ICD-10 codes or problems\*\*

## **CITING POC RESULTS TO NOTE**

1) After resulting your POC test, click on, "UC Results" in the "Results / Data" section:

| Note                                                       |                                    |                          |
|------------------------------------------------------------|------------------------------------|--------------------------|
| UC Nursing Note 🝷 😘 DELACRI                                | JZ, LESLIE - Q Status: Needs Input | <b>i</b> (               |
| ≞ <                                                        | 📲 🌆 🔤                              | Save & Close Save Clo    |
| Travel Screening UC RN Travel Screening                    | * Reason For Visit                 |                          |
| Reason for Visit                                           | * Contraception                    |                          |
| Contraception<br>Contraception SRS UC                      | * Allergies                        |                          |
| Allergies<br>Current Meds                                  | × Current Meds                     |                          |
| Med/Allergy History     Med Allergy History SRS     Vitale | Med/Allergy History                |                          |
| Vitals<br>□ Nursing Documentation                          | * Vitals                           |                          |
| UC RN Nursing Document<br>Communicable Disease             | * Nursing Documentation            |                          |
| Education                                                  | * Communicable Disease             |                          |
| Patient Education SRS U Disposition UC RN Disposition      | * Education                        |                          |
| □ Plan                                                     | * Disposition                      |                          |
| UC Plan (Clinical Summar<br>Results/Data<br>UC Results     | ∗ Plan                             |                          |
| Signatures                                                 | ☆ Results/Data                     | Advanced Result Citation |
|                                                            | UC Results                         |                          |
|                                                            |                                    |                          |

- 2) Click on the "Advanced Result Citation" button
- 3) Select the test to be cited to note by placing a check mark in the box next to the test. You may select multiple tests as needed.
- 4) Click OK

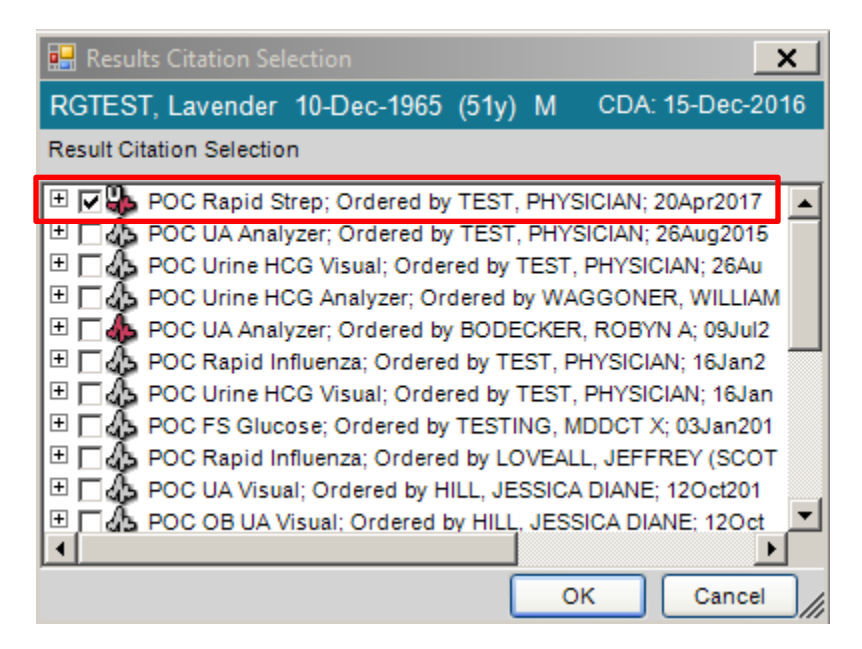

5) Click "Save" at the bottom of the accumulator.

## **ORDERING X-RAYS**

1) Go to the "Order", and click on "new". Select the "Rad" tab. In the search box, type the X-ray and then click on the checkbox to select the X-ray.

| RGTEST, KA    | LI 38 YO F DOB: 05Apr1976 |              |                    |                  |           |                                 |              |
|---------------|---------------------------|--------------|--------------------|------------------|-----------|---------------------------------|--------------|
| 3 • 🔒         |                           | Reset 🛃 📤    | History Builder    | Orders           | •         |                                 | -ja          |
| * Problems    | 5                         |              | Problem - based    | Rx Med Admin     | Immun Lab | Rad Procs Findings FU/Ref Instr | uct Supplies |
| Active Proble | ems 💌 My Priority         | <b>▼ ▶ 🚆</b> | To Be Done:        |                  | <u></u>   |                                 | Priority -   |
|               | Name                      | к            | Entering For:      |                  | - 00      | Supervised By:                  | - 00         |
| -             | My Priority               |              |                    |                  |           |                                 |              |
| 1             | Abdominal pain            | 7            | ankle              | 3 🛍 🛛 My Favori  | tes       | <ul> <li>Off</li></ul>          | g            |
| =             | Health Maintenance/Risk   | s            | Ankle Comple       | te Bilat         |           | Steroid Ankle Inj R             |              |
|               | Health Maintenance        | V            | Ankle Complet      | te L             |           | US Inj/Asp Ankle L              | T C *        |
| -             | Other Problems            |              | Ankle Limited      | le K<br>Bilat    |           | US Inj/ASP Ankle R              | AKU          |
| 1             | Chest pain                | 7            | Ankle Limited      | l                |           | US Joint Lower Ext Ltd L        |              |
| 1             | Diabetes                  | 2            | Ankle Limited      | R                |           | US Joint Lower Ext Ltd R        | BLV          |
| 1             | Fever                     | 7            | Arthro Ankle Bila  | t                |           |                                 | CMW          |
| €             | Finder injuny             |              | Arthro Ankle L     |                  |           |                                 |              |
|               | Care that at              |              | Arthro Ankle R     |                  |           |                                 | DNX          |
|               | Sore Inroal               | 4            | CT Ankle wo Cor    | ۱L               |           |                                 | EOY          |
|               |                           |              | CT Ankle wo Cor    | 1 R              |           |                                 |              |
|               |                           |              | Inject Ankle For I | IRI/CT L         |           |                                 | FPZ          |
| < <u> </u>    |                           | +            | Inject Ankle For I | IRI/CT R         |           |                                 | GO           |
| New           | Edit CareGuide R          | Resolve      | MRIAnkle wo Co     | n L              |           |                                 |              |
|               |                           |              | Staraid Aakla lai  | n R              |           |                                 | HR           |
| ♦ Medication  | ons                       |              | Steroid Ankie Inj  | L                |           |                                 | TS           |
| Vorders       |                           |              |                    |                  |           |                                 |              |
| × Allergies   |                           | Ŧ            |                    |                  |           |                                 |              |
| DUR Aler      | ts: Drug-Drug (0)         | PAR (0)   E  | )isease (0)   Dup  | Therapy (0)   Do | se (0)    |                                 |              |
|               |                           |              |                    |                  |           | OK                              | Cancel       |

The following pop-up box will appear:

| or:           | [0]                         |                                |      | Ť                 |
|---------------|-----------------------------|--------------------------------|------|-------------------|
| atus:         | Active                      | Details                        |      |                   |
| Be Done:      | 01Jul2014                   |                                |      | <u></u>           |
| der Results   | Goals                       |                                | 🗌 Re | cord w/o Ordering |
| ails Questin  | ns Add'I Details Charging E | Encounters History Annotations |      |                   |
| oetails       |                             |                                |      |                   |
| erform :      | RAD CHULA VISTA             |                                | ÷    |                   |
|               | Send to Performing Location | Routine                        | -    | Print Copy        |
| ordered ov:   | •                           |                                |      |                   |
| uper ised By: |                             | Autorization:                  |      | Not Required      |
|               |                             |                                |      |                   |
| ianagru by:   | •                           |                                |      |                   |
| CC Results    |                             |                                |      |                   |
| erforming     |                             |                                | *    | Cite Result       |
| structions:   |                             |                                |      | Cite Result       |
| amaining      |                             |                                | -    |                   |
| atient        |                             |                                | *    |                   |
| 000 Chars     |                             |                                |      |                   |
| emaining      |                             |                                | ~    |                   |
| rder          |                             |                                | *    |                   |
| structions:   |                             |                                |      |                   |
|               |                             |                                | -    |                   |
|               |                             |                                |      |                   |
| uestions      |                             |                                |      |                   |
| Part and a    |                             | (                              |      |                   |

- 1) Ensure that all the **yellow** portions are complete.
- 2) Remember to enter "stat" for all x-ray orders

| Problem - based     | Rx 1    | Med Admin   | Immun | Lab     | Rad       | Procs      | Findings  | FU/Ref     | Instruct | Supplies                              |   |
|---------------------|---------|-------------|-------|---------|-----------|------------|-----------|------------|----------|---------------------------------------|---|
| To Be Done: 19Apr20 | 16      |             |       | m S     |           |            |           |            | 1        | Stat                                  | • |
| Entering For: YPHAN | TIDES,T | HEOPHILOS   |       | • 9     | Supervi   | sed By: Yi | PHANTIDES | 5.THEOPHI  | LOS      | Priority<br>ASAP<br>Pre-Op<br>Routine |   |
|                     | a,      | My Favorite | 5     |         | • 0       | ) OFF      | E F Rec   | ord w/o Or | dering   | Stat<br>Today                         |   |
| Abdomen Acute       |         |             |       |         | Pelvis AF | P Limited  |           |            |          |                                       |   |
|                     | 1       |             |       |         | Datain Co | analata    |           |            |          |                                       |   |
| Ankie Complete L    | ē       |             |       | <b></b> | Pervis Lu | mpiere     |           |            |          |                                       |   |

- 3) Click "Save and Close"
- 4) Ensure that your order went through (will be in pink) in the chart viewer section

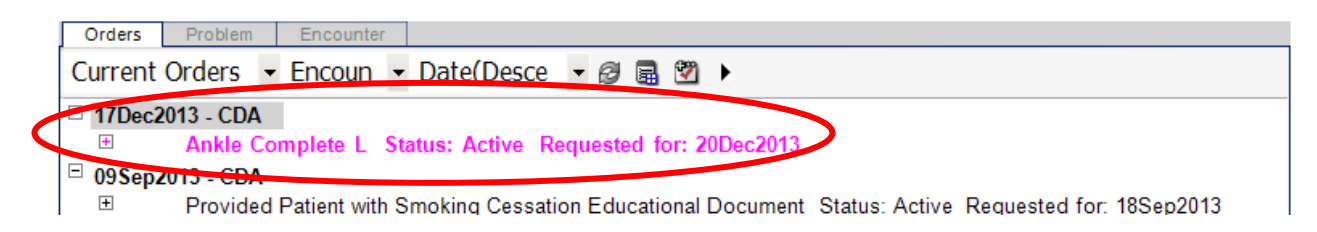

5) Click "Commit"

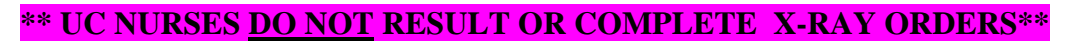

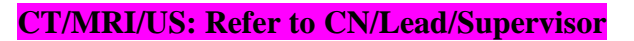

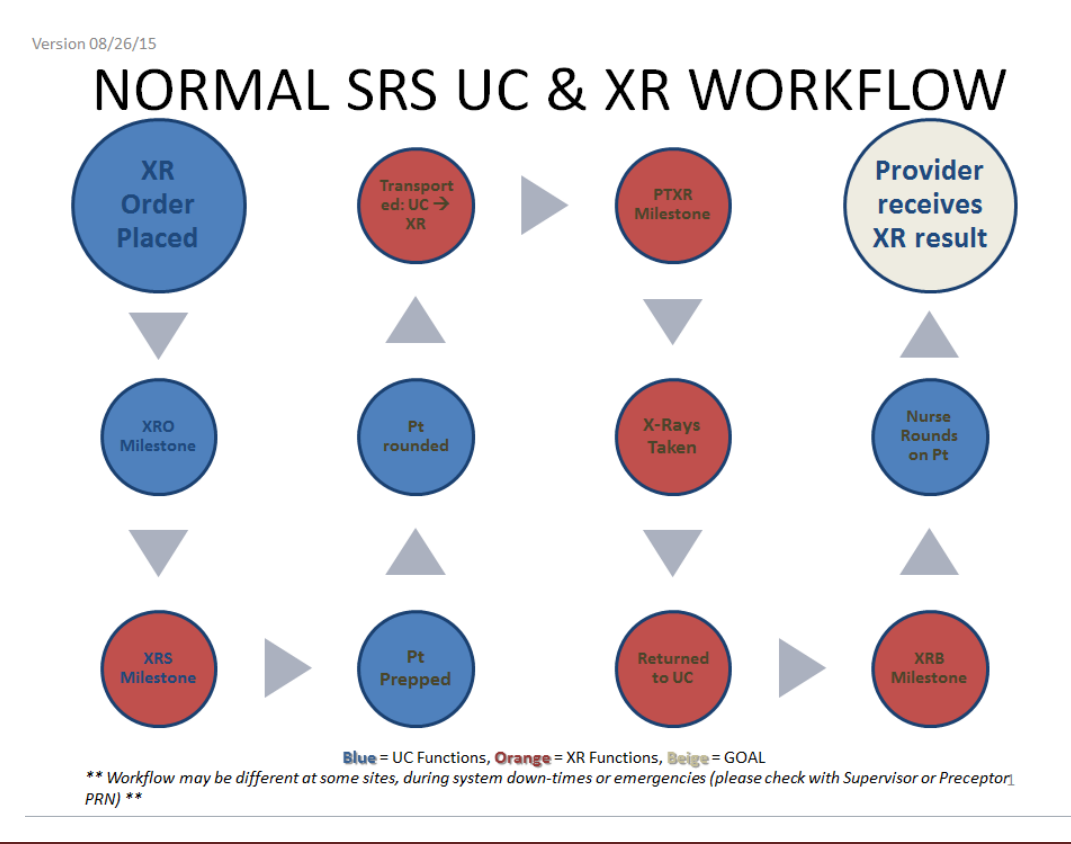

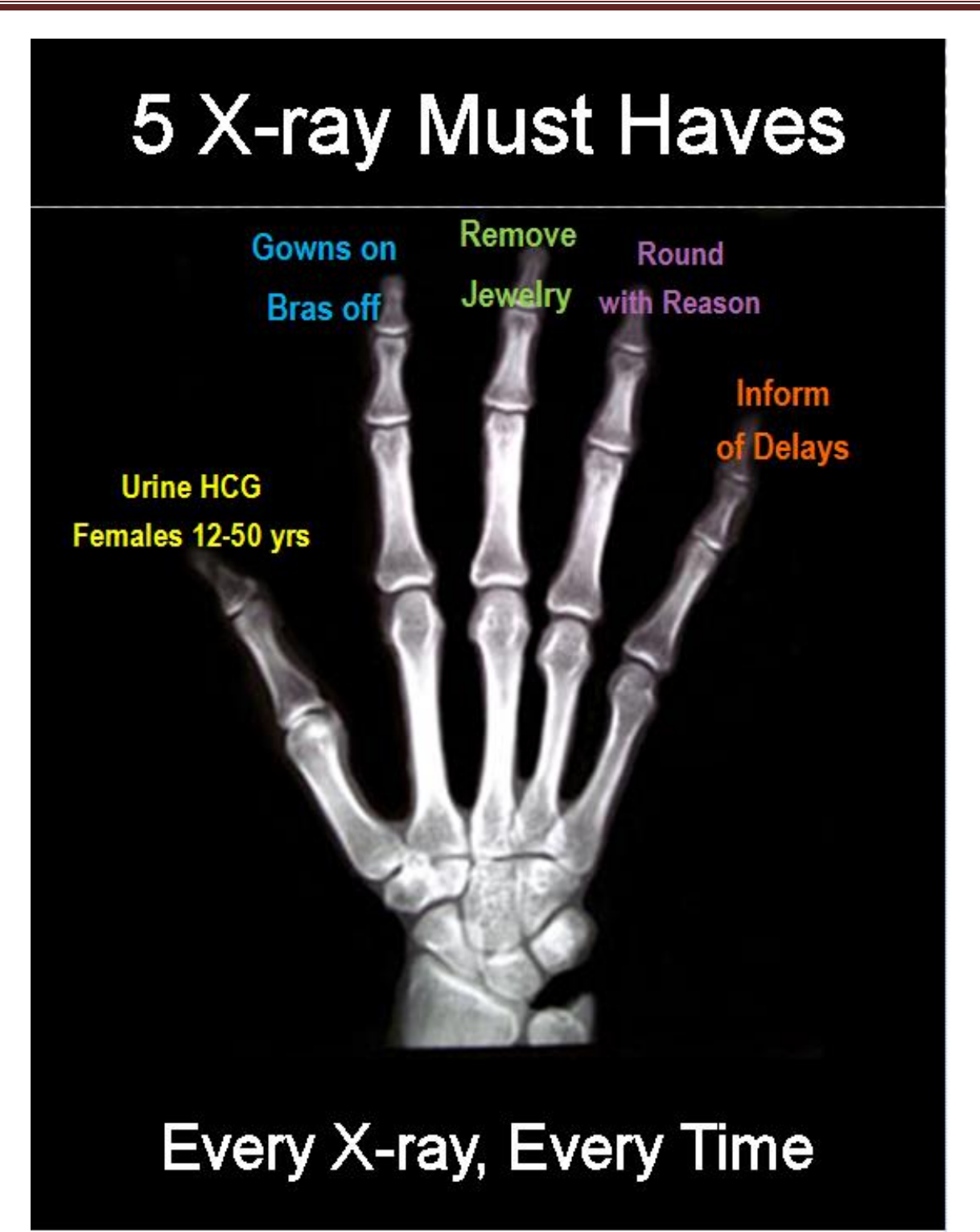

# **ORDERING & ACTIVATING AN ECG**

**IMPORTANT!** You must select the patient from the Tracking board AND your SITE must be correct in TW

- Select "New" Order
- Go to Procs
- Search for ECG
- Click on the checkbox to select ECG

|   | • | History Builder | Orders           | •        |                                                                                                    |                 |          | Ľ2       |   |   |
|---|---|-----------------|------------------|----------|----------------------------------------------------------------------------------------------------|-----------------|----------|----------|---|---|
|   |   | Problem - based | Rx Med Admin Imr | nun Lab  | Rad Procs                                                                                                    | Findings FU/Ref | Instruct | Supplies |   |   |
|   |   | To Be Done:     |                  | <b>⊡</b> |                                                                                                    |                 |          | Priority | _ | ŀ |
|   |   | Entering For:   |                  | - 44     | Supervised By:                                                                                                    |                 |          |          | • | 0 |
|   |   | ccy             | My Favorites     |          | The Barrier American Street Provide American Street Provide American Street Pr | Record w/o      | Ordering |          |   |   |
| ( |   | ECG ECG         |                  |          |                                                                                                    |                 |          | *        | 2 | 1 |
|   |   |                 |                  |          |                                                                                                    |                 |          | A        | ĸ | L |
| = | = |                 |                  |          |                                                                                                    |                 |          | в        | L | 5 |
|   |   |                 |                  |          |                                                                                                    |                 |          | C        | M | V |

Select the problem (i.e. chest pain, palpitations)

| ECG                           |                                                                          |                     |
|-------------------------------|--------------------------------------------------------------------------|---------------------|
| For:                          | [0]                                                                      | ×                   |
| Status:                       | Active                                                                   |                     |
| To Be Done:                   | 01Jul2014                                                                | • •                 |
| Order Results Details Questic | Goals ns   Add'l Details   Charging   Encounters   History   Annotations | Record w/o Ordering |
| 🔊 Details                     |                                                                          |                     |
| Perform :<br>Ordered By:      | Send to Performing Location    Routine                                   | Print Copy          |
| Supervised By:                | - 🔐 Authorization:                                                       | Not Required        |
| Managed By:                   |                                                                          |                     |
| March 2021                    |                                                                          |                     |

Save and close then Commit!

Don't forget to activate the ECG. Right click on the order, then select satisfy reason and manual activation.

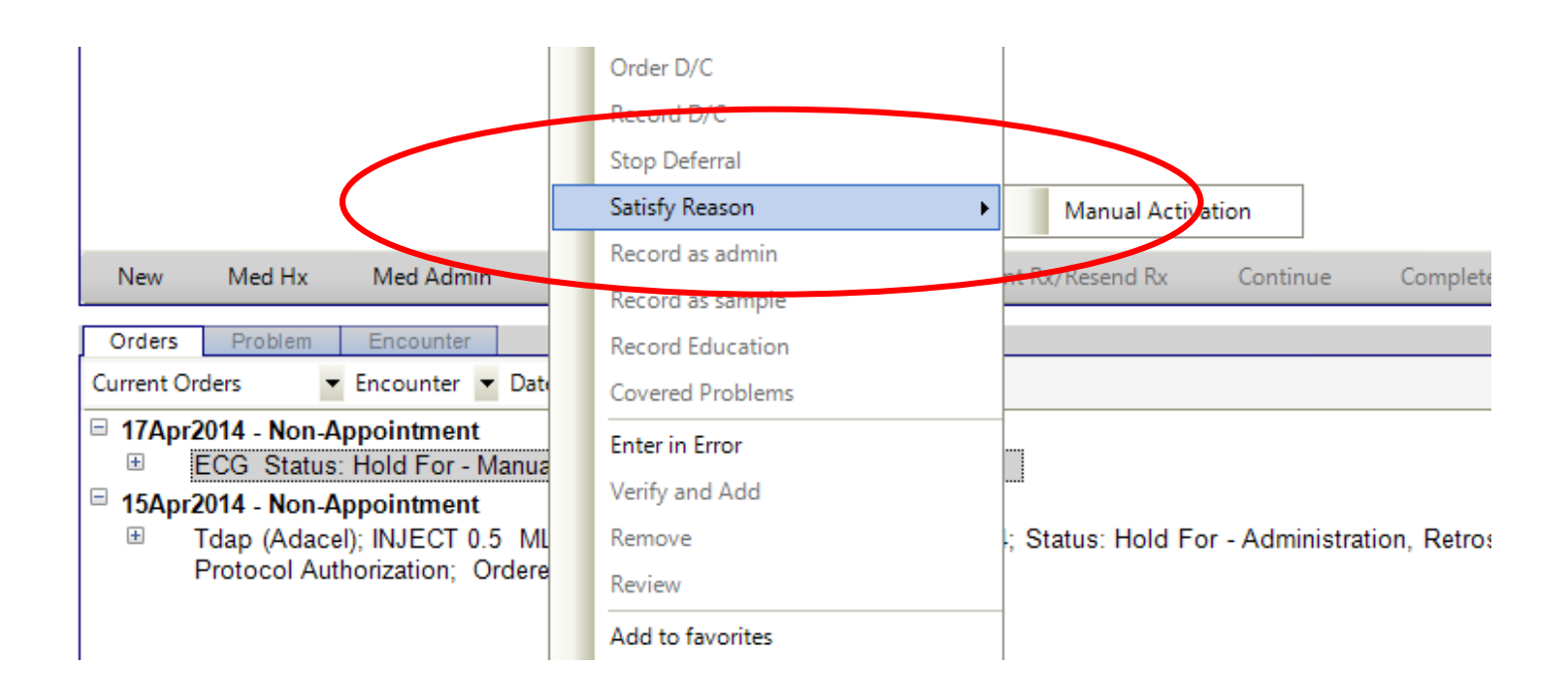

#### What about RIGHT sided EKGs?

Follow the same instructions outlined above. But, in addition type "Right Sided" on the "indication" line on the EKG machine. See example below:

| Last name<br>First name<br>ID number<br>Referred by | TEST<br>PATIENT<br>123456789<br>HENKEI | <u>Gary</u> |
|-----------------------------------------------------|----------------------------------------|-------------|
| Tet indication                                      | RIGHT SIDED EKG                        |             |
| Technician                                          | UELLE3                                 |             |
| Second ID                                           | 23456                                  |             |
| Return                                              |                                        |             |

#### What do I do if I need to do a EKG STAT?

You may perform the EKG on the patient without an order.

- Enter limited data into EKG cart (Last Name, First Name, and Patient ID)
- Perform EKG
- Provider/nurse enters order into Touchworks
- Nurse activates the order

**IMPORTANT!** You must select the patient from the schedule AND your SITE must be correct in TW

- Edit Cart Information with correct patient info
- Transmit the EKG
- Create Go To Order task to "EKG Team" in Touchworks with Patient Name, Patient ID so these orders can get reconciled

## **ORDERS ENTERED IN ERROR**

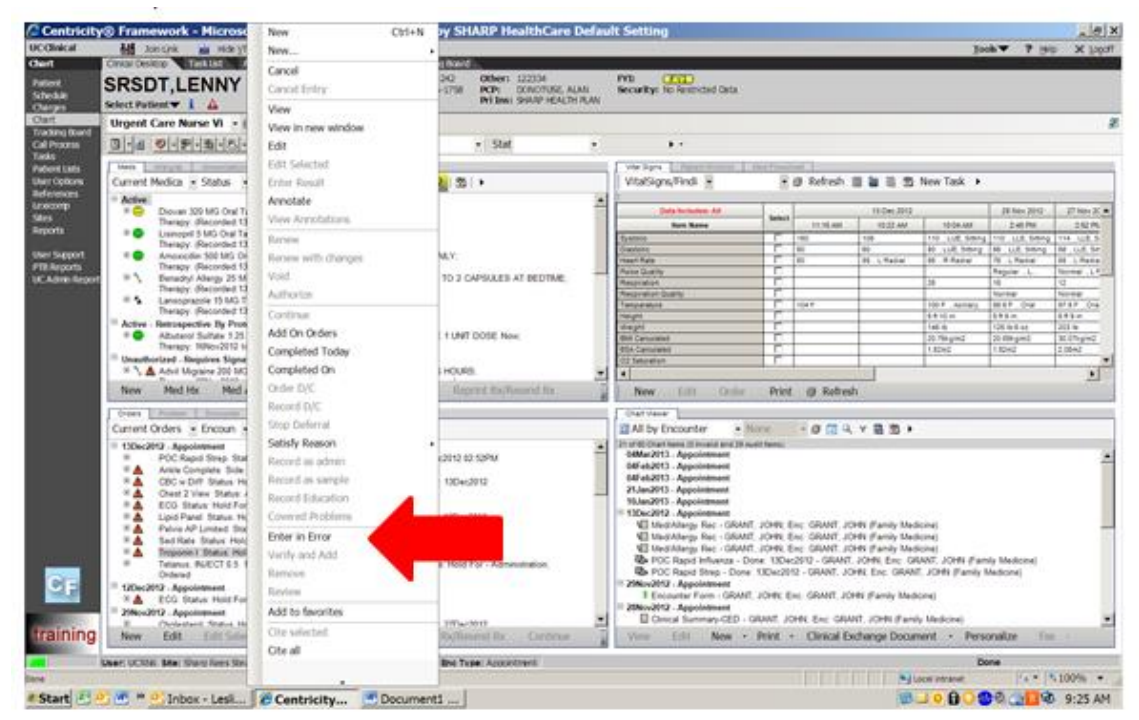

When you accidentally put in the wrong order, or put the right order in the wrong patient's chart, have no worries, you can remove the order by using "entered in error".

- 1) Click on the order that you would like to remove to highlight
- 2) RIGHT click

- 3) Select "Enter in Error"
- 4) The "Change Status" pop-up box will appear.
- 5) Click on the correct reason for removing order. Either "wrong patient" or "data wrong" (if wrong order).
- 6) Click "OK" and commit

| Change Status                       | ×                     |
|-------------------------------------|-----------------------|
| SRSDT, LENNY 46 YO M DOB: 03Jun1966 | Appointment 10/4/2012 |
| Change Status To: Entered in Error  |                       |
| As Of: 09Jan2013                    | Defer For:            |
| Vrong Patient Data Wrong            |                       |
|                                     | OK Cancel             |

#### **CANCELLING ORDERS**

If a patient is NOT having an order done (i.e. – 911, transfer or refused), the nurse is to cancel the order.

- 1) Click on the order that you would like to cancel to highlight
- 2) RIGHT click
- 3) Select "Cancel"
- 4) Choose appropriate selection in the change status box (i.e. pt refuses / canceled by provider) AND you can free text if you want to provide additional information

| Change Status                                                                                                    | ×          |
|----------------------------------------------------------------------------------------------------|------------|
| RGTEST, Lavender 10-Dec-1965 (50y) M                                                                                                    |            |
| Change Status To: Canceled  As Of: 25Mar2016  Clear All  Pt refuses  Unable to Contact  Already done  Canceled by Provider  Canceled by Patient  Incorrect Order  Other  Patient No-Showed Parent/Guardian refuses | Defer For: |
| ✓ Text patient sent to ER via 911<br>(23 Chars)                                                                                                    | ©          |
|                                                                                                    | OK Cancel  |

5) Click "OK" button

#### **COMPLETED ORDERS**

Once you have carried out an order and charted, you should "complete" the order to avoid confusion and unnecessary tasks. We ONLY complete *nursing* orders (i.e. – medication administration and ear lavage). **DO NOT** click complete on EKG, XR, LAB AND POC orders.

We will complete the smoking instruction order below as an example:

- 1) Highlight order
- 2) RIGHT click

#### Select "Completed Today"

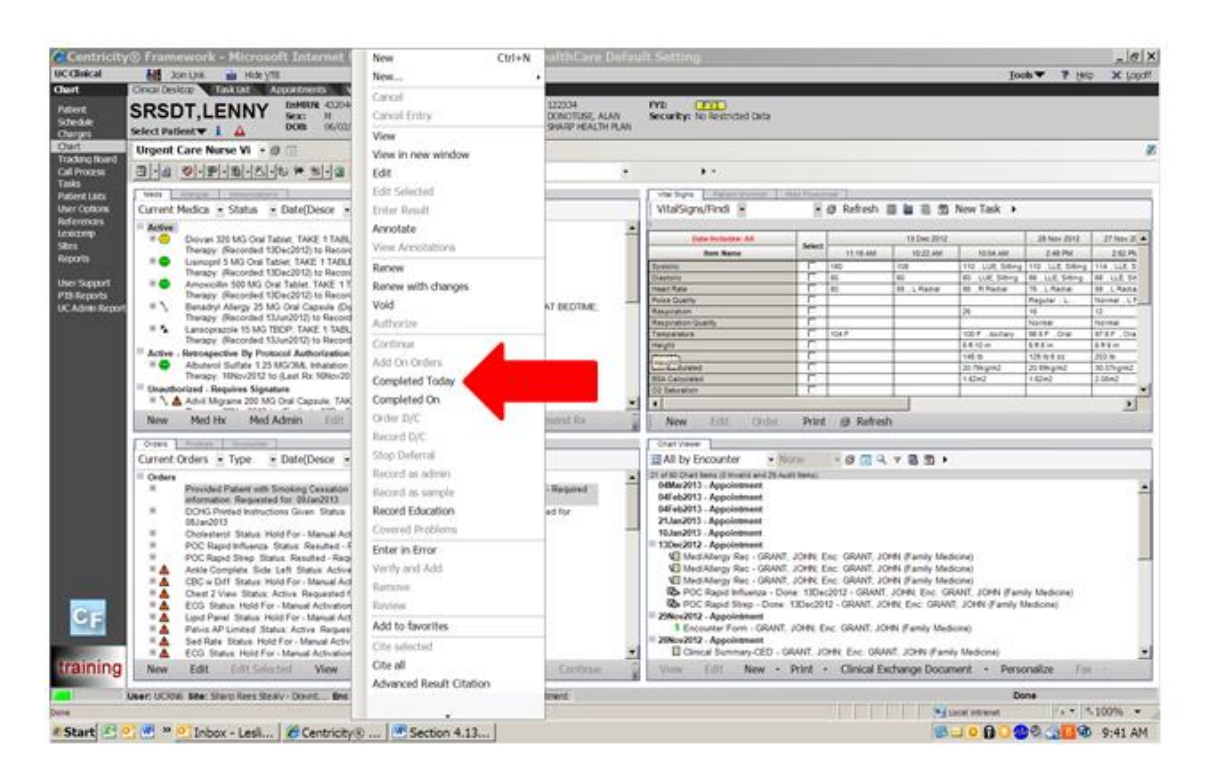

- 3) Click "COMMIT"
- 4) Notice that the order will disappear from the orders pane.

If you forgot and received a task:

- 1) You can follow steps 1-2 above.
- 2) Select "Completed On"

3) The "Change Status" pop-up box will appear.

| Change Status                       | ×                     |
|-------------------------------------|-----------------------|
| SRSDT, LENNY 46 YO M DOB: 03Jun1966 | Appointment 10/4/2012 |
| Change Status To: Complete          |                       |
| Done: 9Jan2013 09:46AM              | Defer For:            |
|                                     |                       |
|                                     |                       |
|                                     |                       |
|                                     |                       |
|                                     |                       |
|                                     |                       |
|                                     | OK Cancel             |

4) Review your nurse's notes to see the correct date and time the order was completed.

| Change Status                                             | ×                     |
|-----------------------------------------------------------|-----------------------|
| SRSDT, LENNY 46 YO M DOB: 03Jun1966                       | Appointment 10/4/2012 |
| Change Status To: Complete                                | Defer For:            |
| Click on the calendar to enter the correct date and time. |                       |
|                                                           | OK Cancel             |

- 5) The "Select a date and specific time" pop-up will appear.
- 6) Use the calendar or the drop downs to select the correct date and time.
- 7) Click OK on both pop-ups.

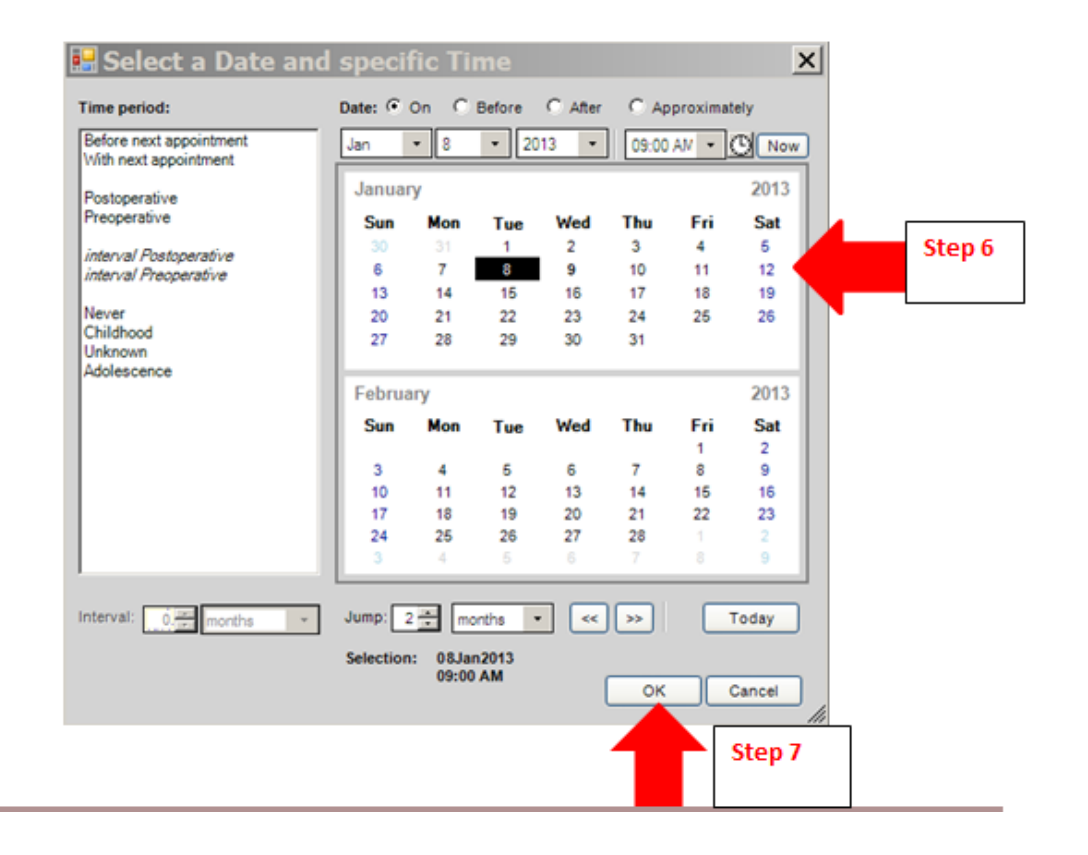